ООО опытно-конструкторское бюро « СОЛИС »

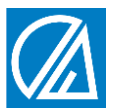

# БЛОК КОНТРОЛЯ ПАРАМЕТРОВ ВОДОПОДГОТОВКИ СЛ21

ТУ 4217 – 005 – 59986255 - 2006

ТЕХНИЧЕСКОЕ ОПИСАНИЕ ИНСТРУКЦИЯ ПО ЭКСПЛУАТАЦИИ ПАСПОРТ

г. Владимир

# Содержание

| 1.            | НАЗНАЧЕНИЕ                                                                            | . 1 |  |  |
|---------------|---------------------------------------------------------------------------------------|-----|--|--|
| 2.            | ТЕХНИЧЕСКИЕ ХАРАКТЕРИСТИКИ                                                            | . 3 |  |  |
| 3.            | МАРКИРОВКА И КОМПЛЕКТНОСТЬ ПОСТАВКИ                                                   | .4  |  |  |
| 4.            | УСТРОЙСТВО И ПРИНЦИП РАБОТЫ                                                           | . 5 |  |  |
| 5.            | ПОДГОТОВКА К РАБОТЕ И РАБОТА                                                          | . 8 |  |  |
| 6.            | ПОРЯДОК ВВОДА В ЭКСПЛУАТАЦИЮ                                                          | 19  |  |  |
| 7.            | УКАЗАНИЯ ПО ЭКСПЛУАТАЦИИ                                                              | 20  |  |  |
| 8.            | ВОЗМОЖНЫЕ НЕИСПРАВНОСТИ И СПОСОБЫ ИХ УСТРАНЕНИЯ                                       | 20  |  |  |
| 9.            | ХРАНЕНИЕ И ТРАСПОРТИРОВАНИЕ                                                           | 21  |  |  |
| 10.           | ГАРАНТИЙНЫЕ ОБЯЗАТЕЛЬСТВА                                                             | 22  |  |  |
| При           | иложение 1                                                                            | 23  |  |  |
| «Га           | баритные и установочные размеры Блока СЛ21»                                           | 23  |  |  |
| При           | иложение 2а                                                                           | 24  |  |  |
| «Га<br>тем    | баритные и присоединительные размеры датчика электропроводности и пературы ДЭТ9-1Т»   | 24  |  |  |
| При           | ложение 2б                                                                            | 25  |  |  |
| «Га<br>тем    | баритные и присоединительные размеры датчика электропроводности и пературы ДЭТ9-10Т»  | 25  |  |  |
| Приложение 2в |                                                                                       |     |  |  |
| «Га<br>тем    | баритные и присоединительные размеры датчика электропроводности и пературы ДЭТ9-100Т» | 26  |  |  |
| Приложение 3  |                                                                                       |     |  |  |
| «Cx           | ема внешних соединений Блока СЛ21»                                                    | 27  |  |  |
| При           | ложение 4                                                                             | 28  |  |  |
| «Бл           | ок-схема Блока СЛ21»                                                                  | 28  |  |  |
| При           | ложение 5                                                                             | 29  |  |  |
| «До           | «Допустимые положения датчиков ДЭТ9 на трубопроводе»                                  |     |  |  |

### 1. НАЗНАЧЕНИЕ

1.1 Блок контроля параметров водоподготовки СЛ21 ТУ 4217-005-59986255-2006 (далее по тексту – Блок) предназначен для визуального величин одной непрерывного контроля или **ДВVX** электропроводностей (УЭП) и температур жидкостей в промышленных и лабораторных водоподготовки, **VCTAHOBKAX** передачи значений контролируемых параметров управляющим и регистрирующим устройствам по гальванически развязанному интерфейсу RS-485 (протокол MODBUS RTU), а также - для управления автоматикой установок с помощью гальванически развязанных активных токовых выходов 4-20мА и реле автоматики.

**1.2** Блок представляет собой устройство цифровой обработки параметрических сигналов от датчиков электропроводности и температуры, встроенное в пластмассовый корпус щитового исполнения и содержащее схемы формирования сигналов управления реле автоматики и аналоговых выходных сигналов 4-20мА, схему интерфейса RS-485, графический индикатор для отображения величин параметров, коэффициентов, уставок и размерностей.

**1.3** Блок рассчитан на работу с датчиками электропроводности и температуры ДЭТ9, входящими в комплект поставки и являющимися неотъемлемой и взаимно не заменяемой (без дополнительной калибровки) частью Блока.

**1.4** Токовые выходы Блока и реле автоматики независимо друг от друга могут быть подключены (привязаны) к любому контролируемому параметру с возможностью программного задания для каждого из них граничных (пороговых) значений величин контролируемых параметров.

**1.5** Блок выполнен в общепромышленном исполнении и должен устанавливаться вне взрывоопасных зон.

1.6 Сертификаты:

Сертификат соответствия № РОСС RU.ВЯ01.Н00184

Экспертное заключение регистрационный номер 858 от 05.03.2013г.

**1.7** В зависимости от комплектования Блоков СЛ21 датчиками электропроводности и температуры, модулями токовых выходов и интерфейса полное их обозначение при заказе и исполнении должно быть следующим:

### Блок контроля параметров водоподготовки СЛ21 – XYZ – W

Где: **W** - обозначение верхней границы диапазона контролируемой электропроводности и типа примененных датчиков ДЭТ9:

**1Т** – 1'000 мкСм/см – ДЭТ9-1Т

**10Т** – 10'000 мкСм/см – ДЭТ9-10Т

**100Т** – 100'000 мкСм/см – ДЭТ9-100Т

- **Х** количество каналов контроля электропроводности и температуры и датчиков ДЭТ9;
- Y количество токовых выходов 4-20мА;
- **Z** количество интерфейсов RS-485

Возможные значения **XYZ** и соответствующая им комплектация Блоков СЛ21 приведены в Таблице 1.

### Таблица 1

|     | Количество комплектующих модулей и устройств                            |                              |                     | ОЙСТВ              |
|-----|-------------------------------------------------------------------------|------------------------------|---------------------|--------------------|
| XYZ | Каналы контроля<br>электропроводности<br>и температуры,<br>датчики ДЭТ9 | Токовые<br>выходы 4-<br>20мА | Интерфейс<br>RS-485 | Реле<br>автоматики |
| 100 | 1                                                                       | 0                            | 0                   | 2                  |
| 101 | 1                                                                       | 0                            | 1                   | 2                  |
| 110 | 1                                                                       | 1                            | 0                   | 2                  |
| 111 | 1                                                                       | 1                            | 1                   | 2                  |
| 120 | 1                                                                       | 2                            | 0                   | 2                  |
| 121 | 1                                                                       | 2                            | 1                   | 2                  |
| 200 | 2                                                                       | 0                            | 0                   | 2                  |
| 201 | 2                                                                       | 0                            | 1                   | 2                  |
| 210 | 2                                                                       | 1                            | 0                   | 2                  |
| 211 | 2                                                                       | 1                            | 1                   | 2                  |
| 220 | 2                                                                       | 2                            | 0                   | 2                  |
| 221 | 2                                                                       | 2                            | 1                   | 2                  |

# 2. ТЕХНИЧЕСКИЕ ХАРАКТЕРИСТИКИ

### 2.1 Основные технические характеристики Блока следующие:

| диапазон каналов контроля электропр                               | оводности<br>СЛ21-1Т<br>СЛ21-10Т<br>СЛ21-100Т | от 0,01 до 1000 мкС/см<br>от 0,1 до 10000 мкС/см<br>от 1 до 100000 мкС/см |
|-------------------------------------------------------------------|-----------------------------------------------|---------------------------------------------------------------------------|
| основная приведённая погрешность ка контроля электропроводности   | нала                                          | ±2%                                                                       |
| максимальное количество каналов кон<br>электропроводности         | троля                                         | 2                                                                         |
| размерности величин электропроводн                                | ости                                          | мкС/см, мГ/л, Мом/см                                                      |
| диапазон контролируемых температур                                | )                                             | от 5 до 95 °C                                                             |
| диапазон установки температурных коэффициентов электропроводности |                                               | от 0 до 9,9 %/°С                                                          |
| скорость интерфейса RS-485                                        |                                               | 9600 бод,19200 бод                                                        |
| протокол обмена                                                   |                                               | MODBUS RTU                                                                |
| количество активных токовых выходов                               | 4-20мА                                        | 0, 1, 2                                                                   |
| количество реле автоматики                                        |                                               | 2                                                                         |
| максимальная нагрузочная способност контактов реле автоматики     | ъ выходных                                    | 250B, 3A                                                                  |
| напряжение питания                                                |                                               | ~220±25В, 50Гц                                                            |
| потребляемая мощность, не более                                   |                                               | 5 Вт                                                                      |
| габаритные размеры                                                |                                               | 144х108х38 мм                                                             |
| присоединительные размеры датчико<br>ДЭТ9                         | В                                             | G1/2-В, L=20мм                                                            |
| масса Блока с датчиками, не более                                 |                                               | 0,9 кг                                                                    |

2.2 Блок может работать в следующих режимах:

- «Рабочий»
- «Установки пользователя»
- «Коррекция»
- «Калибровка»
- «Заводские установки»

В каждом режиме доступно соответствующее количество окон индикации параметров и процедур.

**2.3** Каждый канал контроля электропроводности имеет пять внутренних поддиапазонов (ПД):

| C.u.lou       | № ПД    |          |           |  |
|---------------|---------|----------|-----------|--|
| MKCM/CM       | СЛ21-1Т | СЛ21-10Т | СЛ21-100Т |  |
| 0,010,1       | 1       | -        | -         |  |
| 0,101,0       | 2       | 1        | -         |  |
| 110           | 3       | 2        | 1         |  |
| 10100         | 4       | 3        | 2         |  |
| 1001 000      | 5       | 4        | 3         |  |
| 1 00010 000   | -       | 5        | 4         |  |
| 10 000100 000 | -       | -        | 5         |  |

Поддиапазоны в процессе работы Блока переключаются автоматически.

**2.4** Управление работой Блока, выбор режимов, окон индикации, параметров, уставок, их коррекция, запуск автоматических процедур осуществляются с помощью пяти кнопок управления.

2.5 Срок службы Блока - 10 лет.

**2.6** Присоединительные и установочные размеры Блока и датчиков ДЭТ9 указаны в приложении 1 и 2.

### 3. МАРКИРОВКА И КОМПЛЕКТНОСТЬ ПОСТАВКИ

3.1 На задней крышке Блока указываются:

- название предприятия изготовителя,
- название Блока,
- серийный номер Блока,
- дата выпуска,
- номера датчиков ДЭТ9,
- обозначение контактов разъёмных соединителей.

#### 3.2 В комплект поставки входят:

| • Блок СЛ21                            | 1 шт.          |
|----------------------------------------|----------------|
| • Датчик ДЭТ9                          | 1 или 2 шт.    |
| • Кабель соединительный к датчику (2м) | 1 или 2 шт.    |
| • Модуль токового выхода 420мА         | 0, 1 или 2 шт. |
| • Модуль интерфейса RS-485             | 0 или 1 шт.    |
| • Боковое крепление                    | 2 шт.          |
| • Инструкция по эксплуатации, паспорт  | 1 шт.          |

# 4. УСТРОЙСТВО И ПРИНЦИП РАБОТЫ

**4.1** Блок конструктивно выполнен в пластмассовом корпусе щитового исполнения. Внутри корпуса закреплена плата электроники. Соединение блока с источником питания и внешними устройствами осуществляется через разъёмные клеммные соединители. Расположение разъёмов и схема внешних соединений Блока показаны в приложении 3.

Неотъемлемой Блока частью являются цилиндрические двухэлектродных контактные датчики ДЭТ9 с погружной частью из стали 12x18н10т, являющиеся кондуктометрическими ячейками со встроенными датчиками температуры соединяемые С Блоком через разъёмы И экранированными кабелями.

4.2 Блок-схема СЛ21 представлена в приложении 4. Сигналы от датчиков электропроводности И температуры преобразуются соответствующими согласующими устройствами, имеющими программноаппаратные регуляторы коэффициентов преобразования, и поступают на входы контроллера, который преобразует входные сигналы от датчиков в числовую информацию и, учитывая ранее установленные программные уставки и точки коррекции, высчитывает значения параметров, отображает их величины на дисплее и формирует адекватные значения токовых выходов и состояния реле.

**4.3** Все программные установки в Блоке осуществляются с помощью кнопок управления в режиме «УСТАНОВКИ ПОЛЬЗОВАТЕЛЯ» и «КОРРЕКЦИЯ».

**4.4** Процедуры начальных установок, калибровки и поверки Блока осуществляются с помощью кнопок управления в режиме «КАЛИБРОВКА» и «ЗАВОДСКИЕ УСТАНОВКИ».

**4.5** Расположение на передней панели Блока органов управления и индикации показано на рис.1.

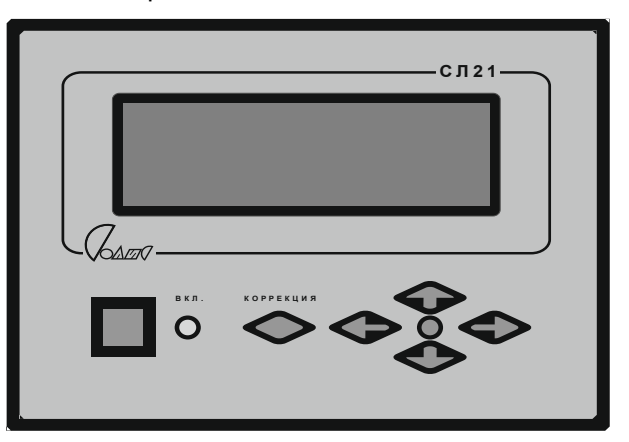

Рис.1

Где:

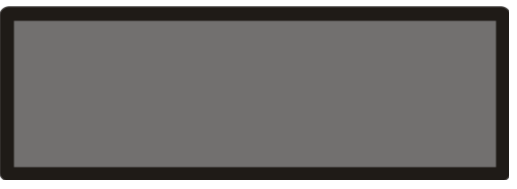

- графический индикатор (дисплей), отображающий величины контролируемых параметров, их размерности, уставки и флаги в соответствующих окнах индикации;

вкл.

- единичный индикатор включения/выключения напряжения питания блока;

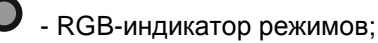

 кнопка выбора предыдущего параметра в текущем окне индикации в режиме «Установки пользователя» и увеличения величины параметра в режиме «Коррекция»;

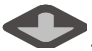

 кнопка выбора следующего параметра в текущем окне индикации в режиме «Установки пользователя» и уменьшения величины параметра в режиме «Коррекция»;

 кнопка выбора следующего окна индикации в режиме «Установки пользователя» и выбора корректируемого разряда параметра в режиме «Коррекция»;

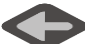

- кнопка выбора предыдущего окна индикации в режиме «Установки пользователя» и выбора корректируемого разряда параметра в режиме «Коррекция»;

 - кнопка выбора режима «Коррекция» и запуска автоматических процедур;

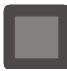

- кнопка включения напряжения питания;

**4.6** Основной режим работы Блока – **«Рабочий»**, устанавливается сразу после включения питания Блока, о чём свидетельствует синий цвет RGB-индикатора. В режиме **«Рабочий»** доступно одно окно индикации, в котором отображаются текущие значения основных параметров – электропроводностей и температур. В этом режиме Блок формирует выходные токовые сигналы 4-20мА, управляет состоянием реле автоматики и интерфейсом согласно ранее заданным и сохранённым в энергонезависимой памяти Блока установкам..

**4.7** В режимах **«Установки пользователя»** и **«Калибровка»** данные для отображения на дисплее сгруппированы по назначению в соответствующих окнах индикации. Цвет RGB-индикатора **О** – зелёный.

Переход от текущего окна индикации к последующему происходит при

нажатии на кнопку 😎. Переход от текущего окна индикации к

предыдущему происходит при нажатии на кнопку

Выбор параметров

внутри окна производится нажатиями на кнопки , что визуально подтверждается миганием мнемонического обозначения выбранного параметра или числового значения его величины.

**4.8** Режим **«Коррекция»** позволяет производить необходимые изменения выбранного параметра с последующим сохранением их значений в памяти Блока.

Режим «Коррекция» включается при работе Блока в режимах «Установки пользователя» при выбранном для коррекции (мигающем)

параметре после нажатия на кнопку

На время работы Блока в режиме «Коррекция» цвет RGB-индикатора О – красный.

Изменение величины корректируемого параметра в режиме «Коррекция» осуществляется поразрядно. Значение выбранного

(мигающего) разряда увеличивается при нажатиях на кнопку

уменьшается при нажатиях на кнопку . Смена корректируемого разряда осуществляется от старших разрядов к младшим (слева-направо) при

нажатиях на кнопку и от младших разрядов к старшим (справа-

налево) при нажатиях на кнопку Изменение значений флагов и размерностей в режиме «Коррекция»

осуществляется нажатиями на кнопки

Выход из режима «Коррекция» осуществляется нажатием на кнопку

. Скорректированное значение параметра при этом сохраняется в

7

энергонезависимой памяти Блока, после чего цвет RGB-индикатора О становится зелёным.

4.9 Запуск автоматических процедур осуществляется нажатием на кнопку с включением красного цвета RGB-индикатора **О**. После завершения процедуры цвет RGB-индикатора **О** становится зелёным.

**4.10** Нажатие на кнопки подтверждается коротким звуковым сигналом зуммера, а окончание автоматических процедур – длинным и неоднократным сигналом.

**4.11** Режимы «Заводские установки» и «Калибровка» используются при производстве Блока на предприятии-изготовителе.

# 5. ПОДГОТОВКА К РАБОТЕ И РАБОТА

**5.1** Установить Блок в отведённом для него месте и тщательно закрепить, обеспечив при необходимости свободный доступ к разъёмам питания и внешних устройств.

**5.2** Установить на трубопроводе или ёмкости датчики электропроводности и температуры ДЭТ9. Допустимые положения датчика на трубопроводе показаны в приложении 5.

**5.3** Подключить к Блоку кабели внешних устройств и датчиков электропроводности.

5.4 Подключить к Блоку кабель от источника питания. При этом кабель и вся установка, на которой закрепляется Блок, должны быть предварительно обесточены.

5.5 Подать на Блок напряжение питания.

5.6 Нажатием на кнопку 🛄 включить Блок, при этом на передней

панели корпуса Блока должен включиться единичный индикатор **O**, а на дисплее появится информационное окно индикации:

### ВНИМАНИЕ! Окно индикации и числовые значения параметров здесь и далее показаны условно.

----(ООООКБ"Солис")----СЛ21-221-10Т №0001 дат1№0002 дат2№0003 изг. 04 / 05/ 2018 г. Где содержание строк индикации следующее:

- 1) Название предприятия-изготовителя;
- 2) Название Блока и его заводской номер;
- Номера датчиков 1-го и 2-го каналов контроля электропроводности и температуры;
- 4) Дата изготовления Блока.

По окончании индикации информационного окна Блок перейдёт в режим **«Рабочий»**, а цвет RGB-индикатора **О** станет синим.

**5.7** При необходимости установки или корректировки рабочих параметров необходимо перевести Блок в режим **«Установки пользователя»**.

Для этого непосредственно перед включением питания Блока нажать

на кнопку и, удерживая её нажатой, кнопкой и включить Блок. После появления на дисплее информационного окна

> Установ. пользователя СЛ21-221-10Т №0001 дат1№0002 дат2№0003 изг.04 /05/2018 г.

кнопку

отпустить.

По окончании индикации информационного окна Блок перейдёт в режим **«Установки пользователя»**, а цвет RGB-индикатора • станет зелёным.

**5.8** Информационное окно на дисплее автоматически заменяется на основное окно индикации режимов «Рабочий» и «Установки пользователя».

Основное окно индикации для Блоков СЛ21-1**YZ-W** имеет следующий вид:

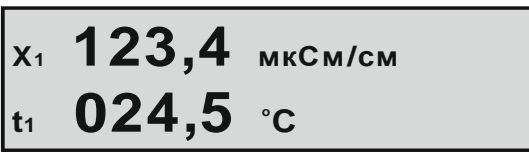

Где содержание строк индикации следующее:

- 1) Величина и размерность электропроводности в 1-ом канале контроля и флаг привязки или флаг включения реле1 автоматики;
- Величина и размерность температуры в 1-ом канале контроля и флаг привязки или флаг включения реле2 автоматики;

Основное окно индикации для Блоков СЛ21-2**YZ-W** имеет следующий вид:

Где содержание строк индикации следующее:

- 1) Величина и размерность электропроводности в 1-ом канале контроля и флаг привязки или флаг включения реле1 автоматики;
- 2) Величина и размерность электропроводности во 2-ом канале контроля и флаг привязки или флаг включения реле2 автоматики.

**5.9** В режиме «Установки пользователя» доступны следующие окна индикации:

ВНИМАНИЕ! Окна индикации параметров, обрабатываемых модулями, отсутствующими в комплектации конкретного Блока, будут этим Блоком автоматически пропущены.

- Основное окно индикации
- «Коррекция X<sub>1</sub>, t<sub>1</sub>»
- «Коррекция X<sub>2</sub>, t<sub>2</sub>»
- «Реле1»
- «Реле2»
- «Токовый выход 1»
- «Токовый выход 2»
- «МВ интерфейс»
- «Установки пользователя ВОССТАНОВИТЬ»
- «Заводские установки ВОССТАНОВИТЬ»
- «Установки пользователя СОХРАНИТЬ»

Вид и содержание окон индикации приведены далее.

5.10 Окно индикации «Коррекция X<sub>1</sub>, t<sub>1</sub>» имеет следующий вид:

В этом окне доступны для коррекции следующие параметры:

• Температурный коэффициент электропроводности (Kxt) для 1-го канала контроля

- Размерность электропроводности X<sub>1</sub>, отображаемой в основном окне индикации
- Величина электропроводности Х1
- Величина температуры t<sub>1</sub>.

**5.10.1** Установка величины параметра Кхt возможна в пределах от 0 до 9,9 %/ °C.

**5.10.2** Размерность электропроводности X<sub>1</sub>, отображаемой в основном окне индикации может принимать следующие значения:

- мкС/см
- мг/л
- Мом/см

**5.10.3** Корректировка величины электропроводности X<sub>1</sub> в точке контроля действует только в пределах текущего внутреннего поддиапазона. Пять внутренних поддиапазонов Блока переключаются автоматически. Соответствующую корректировку X<sub>1</sub> можно произвести в каждом поддиапазоне.

Наличие корректировки величины X1 обозначается флагом «!» в конце строки индикации X1.

Убрать корректировку величины X<sub>1</sub> в точке контроля можно, установив X<sub>1</sub>=0000.

**5.10.4** Корректировку величины температуры t<sub>1</sub> можно производить только при выдержке датчика 1-го канала контроля в жидкости постоянной температуры не менее 2-х минут.

5.11 Окно индикации «Коррекция X<sub>2</sub>, t<sub>2</sub>» имеет следующий вид:

В этом окне доступны для коррекции следующие параметры:

- Температурный коэффициент электропроводности (Kxt) для 2-го канала контроля
- Размерность электропроводности X<sub>2</sub>, отображаемой в основном окне индикации
- Величина электропроводности Х<sub>2</sub>
- Величина температуры t<sub>2</sub>.

**5.11.1** Установка величины параметра Kxt возможна в пределах от 0 до 9,9 %/ °C.

**5.11.2** Размерность электропроводности X<sub>2</sub>, отображаемой в основном окне индикации может принимать следующие значения:

- мкС/см
- мг/л
- Мом/см

**5.11.3** Корректировка величины электропроводности X<sub>2</sub> в точке контроля действует только в пределах текущего внутреннего поддиапазона. Пять внутренних поддиапазонов Блока переключаются автоматически. Соответствующую корректировку X<sub>2</sub> можно произвести в каждом поддиапазоне.

Наличие корректировки величины X<sub>2</sub> обозначается флагом «!» в конце строки индикации X<sub>2</sub>.

Убрать корректировку величины X<sub>2</sub> в точке контроля можно, установив X<sub>2</sub>=0000.

**5.11.4** Корректировку величины температуры t<sub>2</sub> можно производить только при выдержке датчика 2-го канала контроля в жидкости постоянной температуры не менее 2-х минут.

5.12 Окно индикации «Реле1» имеет следующий вид:

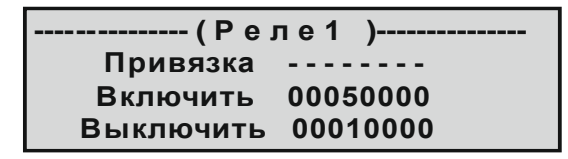

В этом окне доступны для коррекции следующие параметры:

- «Привязка» флаг, указывающий к какому из параметров привязана работа Реле1;
- «Включить» величина привязанного параметра, при достижении которой Реле1 должно включиться;
- «Выключить» величина привязанного параметра, при достижении которой Реле1 должно выключиться.

| 5.12.1 | Флаг | «Привязка» | может | принимать | следующие | значения: |
|--------|------|------------|-------|-----------|-----------|-----------|
|--------|------|------------|-------|-----------|-----------|-----------|

|                     | Реле1 выключено                                                           |
|---------------------|---------------------------------------------------------------------------|
| Х1 мкС/см           | текущее значение электропроводности X <sub>1</sub> выраженное в мкС/см    |
| Х <sub>1</sub> мг/л | текущее значение электропроводности Х <sub>1</sub> выраженное в мг/л      |
| Х1 Мом/см           | текущее значение электропроводности X <sub>1</sub> выраженное в<br>Мом/см |
| Х2 мкС/см           | текущее значение электропроводности X <sub>2</sub> выраженное в мкС/см    |

| Х2 мг/л   | текущее значение электропроводности Х <sub>2</sub> выраженное в мг/л   |
|-----------|------------------------------------------------------------------------|
| Х2 Мом/см | текущее значение электропроводности X <sub>2</sub> выраженное в Мом/см |
| t₁ ºC     | текущее значение температуры t <sub>1</sub> в °С                       |
| t₂ °C     | текущее значение температуры t2 в °С                                   |

**5.12.2** Параметры **«Включить»** и **«Выключить»** определяют характер работы Реле1 при изменениях величины привязанного параметра.

Если значение **«Включить»** больше значения **«Выключить»**, то Реле1 будет включаться при превышении величиной привязанного параметра значения **«Включить»**, а выключаться при снижении ниже значения **«Выключить»** так, как показано на рис.2.

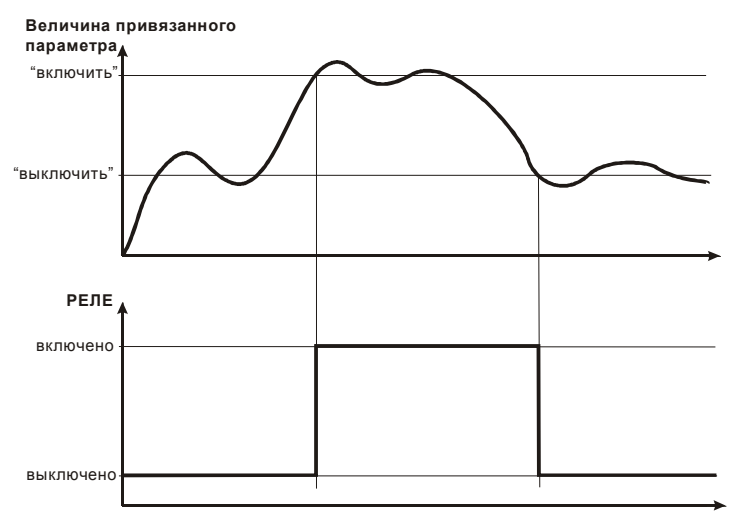

Рис.2

Если значение **«Включить»** меньше значения **«Выключить»**, то Реле1 будет выключаться при превышении величиной привязанного параметра значения **«Выключить»**, а включаться при снижении ниже значения **«Включить»** так, как показано на рис.3.

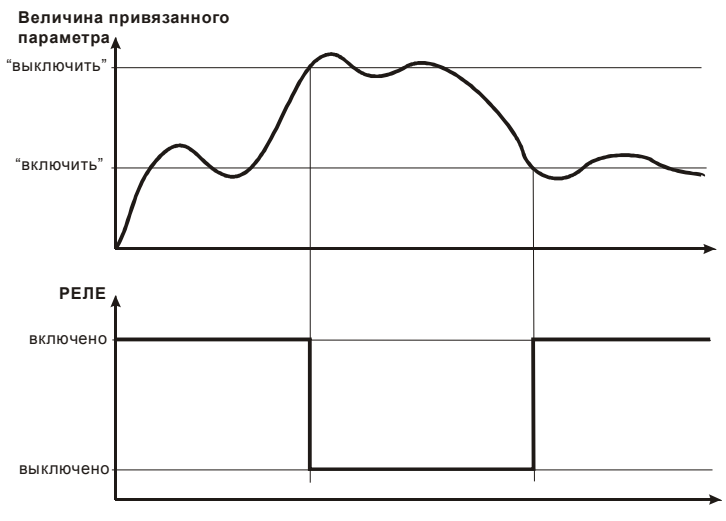

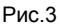

**5.12.3** При наличии привязки состояние Реле1 выключено/включено отображается соответствующими флагами (1) и **1** в основном окне индикации.

5.13 Окно индикации «Реле2» имеет следующий вид:

| ( P e )   | пе2)     |
|-----------|----------|
| Привязка  |          |
| Включить  | 00050000 |
| Выключить | 00010000 |

Все параметры окна **«Реле2»** и их свойства полностью соответствуют аналогичным параметрам окна **«Реле1»** (см. п.5.12, п.5.12.1, п.5.12.2), но применительно к Реле2.

**5.13.1** При наличии привязки состояние Реле2 выключено/включено отображается соответствующими флагами (2) и **2** в основном окне индикации.

5.14 Окно индикации «Токовый выход1» имеет следующий вид:

В этом окне доступны для коррекции следующие параметры:

- «Привязка» флаг указывающий к какому из параметров привязана работа Токового выхода1
- «4мА» величина привязанного параметра, при достижении которой ток Токового выхода1 должен составить 4мА
- «20мА» величина привязанного параметра, при достижении которой ток Токового выхода1 должен составить 20мА

**5.14.1** Флаг «Привязка» окна индикации «Токовый выход1» по назначению и содержанию полностью аналогичен флагу «Привязка» окна индикации «Реле1» (см. п.5.12.1).

**5.14.2** Параметры **«4мА»** и **«20мА»** определяют характер работы Токового выхода1 при изменениях величины привязанного параметра.

Если значение **«20мА»** больше значения **«4мА»**, то выходной ток Токового выхода1 будет увеличиваться до 20мА при увеличении величины привязанного параметра до значения **«20мА»** и уменьшаться до 4мА при уменьшении до значения **«4мА»** так, как показано на рис.4.

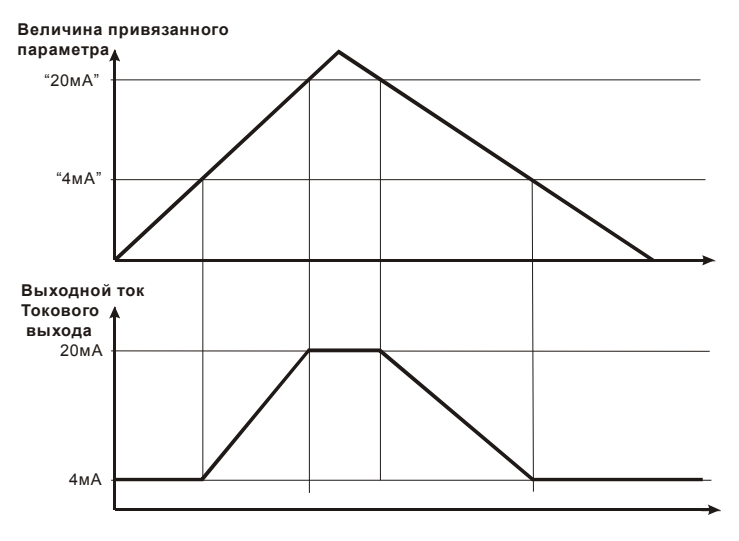

Рис.4

Если значение **«20мА»** меньше значения **«4мА»**, то выходной ток Токового выхода1 будет увеличиваться до 20мА при уменьшении величины привязанного параметра до значения **«20мА»** и уменьшаться до 4мА при увеличении до значения **«4мА»** так, как показано на рис.5.

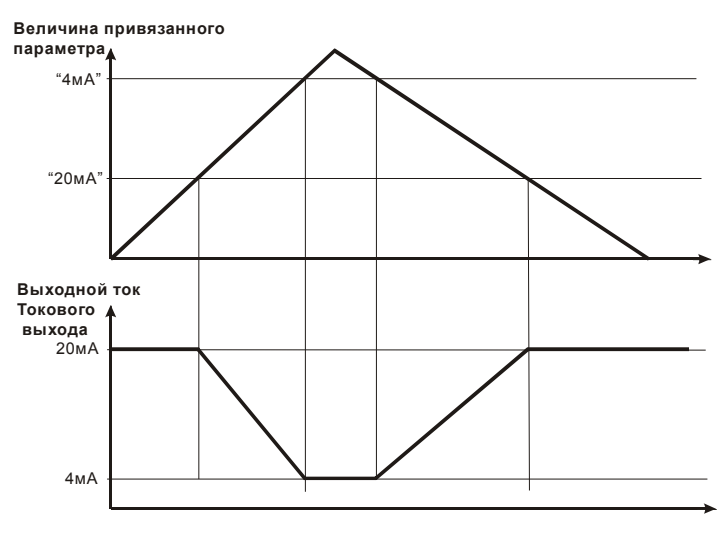

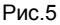

5.15 Окно индикации «Токовый выход2» имеет следующий вид:

| (Токовый выход2 | ) |
|-----------------|---|
| Привязка        |   |
| 4 мА 0000000    |   |
| 20мА 00050000   |   |

Все параметры окна **«Токовый выход2»** и их свойства полностью соответствуют аналогичным параметрам окна **«Токовый выход1»** (см. п.5.14, п.5.14.1, п.5.14.2), но применительно к Токовому выходу2.

5.16 Окно индикации «МВ интерфейс» имеет следующий вид:

| (МВ интеро | фейс )(Вкл) |
|------------|-------------|
| Адрес      | 005         |
| Скорость   | 19200 бод   |
| Паритет    | чётный      |

В этом окне доступны для коррекции следующие параметры:

- «Вкл» флаг включения/выключения интерфейса RS-485;
- «Адрес» число идентифицирующее Блок в качестве подчинённого устройства в протоколе MODBUS;
- «Скорость» скорость работы интерфейса RS-485;

• «Паритет» - способ контроля 9-го бита передаваемых данных в интерфейсе RS-485.

**5.16.1** Флаг **«Вкл»** - указывает на физическое подключение интерфейса RS485 к источнику питания и линиям связи. Выбранный флаг

«Вкл» при нажатии на кнопку *заменяется флагом «Выкл»*, что свидетельствует об физическом отключении интерфейса.

**5.16.2** Параметр **«Адрес»** - идентификатор Блока в протоколе MODBUS RTU, представляющий число от 1 до 247.

**5.16.3** При обмене информацией по последовательному интерфейсу RS-485 Блок использует стандартную функцию 0x03 протокола MODBUS – «Read Holding Registers» (Чтение нескольких регистров хранения).

Номера (адреса) доступных для чтения регистров и их информационное содержание:

01 или 40001 – младшая часть величины электропроводности Х1

02 или 40002 – старшая часть величины электропроводности Х1

03 или 40003 – величина температуры t1

04 или 40004 – младшая часть величины электропроводности Х2

05 или 40005 – старшая часть величины электропроводности Х2

06 (или 40006) – величина температуры t2

Формат представления величин электропроводностей в регистрах 01,02 и регистрах 03,04:

#### для СЛ21-1Т XXXX,XXXX мкСм/см x 10000 для СЛ21-10Т XXXXX,XXX мкСм/см x 1000 для СЛ21-100Т XXXXXX,XX мкСм/см x 100

Формат представления величин температур в регистре 03 и регистре 06:

### XXX,X °C x 10

**5.16.4** Если при эксплуатации Блок подключается к концу физической линии интерфейса RS- 485, джампер терминатора (см. Приложение 4) должен быть замкнут. При этом параллельно линии подключается согласующий резистор (терминатор) 120 Ом.

Если Блок не является конечным устройством в линии, джампер терминатора должен быть разомкнут.

5.16.5 Параметр «Скорость» может принимать значения:

- 19200 бод
- 9600 бод.

5.16.6 Флаг «Паритет» может принимать значения:

- «чётный»
- «нечётный»
- «стоп-бит2»

**5.17** Окно индикации «Установки пользователя ВОССТАНОВИТЬ» имеет следующий вид:

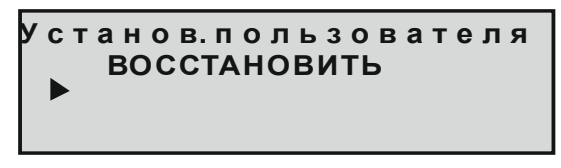

Это окно предназначено для осуществления процедуры восстановления в качестве рабочих последних сохранённых ранее установок пользователя.

Процедура восстановления запускается нажатием на кнопку при этом, цвет RGB-индикатора 🔍 становится красным, полоса загрузки и загрузки процентах численное значение начинают увеличиваться, в отображая процесс восстановления установок пользователя. При достижении 100%-ой загрузки трижды воспроизводится звуковой сигнал зуммера, цвет RGB-индикатора становится  $\bigcirc$ зелёным, изображение на дисплее возвращается к начальному виду.

**5.18** Окно индикации **«Заводские установки ВОССТАНОВИТЬ»** имеет следующий вид:

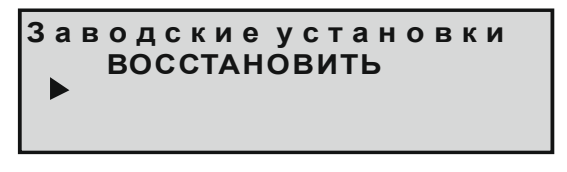

Это окно предназначено для осуществления процедуры восстановления в качестве рабочих заводских установок.

Процедура восстановления запускается нажатием на кнопку при этом, цвет RGB-индикатора 🔍 становится красным, полоса загрузки и значение загрузки процентах начинают увеличиваться, численное в отображая процесс восстановления заводских установок. При достижении 100%-ой загрузки трижды воспроизводится звуковой сигнал зуммера, цвет RGB-индикатора становится зелёным, изображение дисплее на возвращается к начальному виду.

**5.19** Окно индикации «Установки пользователя СОХРАНИТЬ» имеет следующий вид:

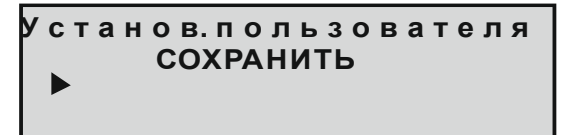

Это окно предназначено для осуществления процедуры сохранения в памяти Блока текущих рабочих установок пользователя.

Процедура сохранения запускается нажатием на кнопку этом цвет RGB-индикатора • становится красным, полоса загрузки и численное процентах начинают увеличиваться, значение загрузки в отображая процесс сохранения установок пользователя. При достижении 100%-ой загрузки трижды воспроизводится звуковой сигнал зуммера, цвет RGB-индикатора  $oldsymbol{O}$ становится зелёным. изображение на дисплее возвращается к начальному виду.

# 6. ПОРЯДОК ВВОДА В ЭКСПЛУАТАЦИЮ

**6.1** Перед началом работы необходимо надёжно закрепить Блок и датчики в установленных для них местах электро-шкафа и трубопровода соответственно, обеспечив при необходимости свободный доступ к соединительным разъёмам.

**6.2** При установке Блока исключить нажатия на переднюю панель в области расположения графического индикатора для предотвращения его поломки.

**6.3** Проверить надёжность подключения кабелей. Все проверки, подключения и отключения кабелей производить только при полностью обесточенных Блоке и установке.

6.4 Включить питание Блока.

6.5 Проверить установленные параметры и флаги, и в случае необходимости произвести их корректировку.

С предприятия - изготовителя Блоки поступают с запрограммированной конфигурацией, соответствующей требованиям заказчика.

# 7. УКАЗАНИЯ ПО ЭКСПЛУАТАЦИИ

**7.1.** Предприятие-изготовитель гарантирует нормальную работу Блока при соблюдении следующих условий эксплуатации:

- монтаж Блока выполнен согласно п.6;
- напряжение питания не превышает ~250в;

• температура воздуха в помещении установки Блока не превышает +40°С при относительной влажности не более 80%;

• сварочные и монтажные работы на обслуживаемой Блоком

установке производились при снятых с установки Блоке и датчике;

• отсутствовало короткое замыкание в кабелях датчиков при включённом Блоке;

• Блок не подвергался сильным механическим воздействиям и не был повреждён.

**7.2.** Наружные поверхности Блока необходимо содержать в чистоте. При загрязнении передней панели Блока её следует протереть сухой полотняной салфеткой.

**7.3.** Периодически производить внешний осмотр Блока, проверяя при этом надёжность крепления Блока и подключённых к нему кабелей.

### 8. ВОЗМОЖНЫЕ НЕИСПРАВНОСТИ И СПОСОБЫ ИХ УСТРАНЕНИЯ

**8.1** Ремонт Блока производиться только предприятиемизготовителем. Доставка Блока на предприятие-изготовителя для ремонта осуществляется потребителем.

**8.2** Профилактическое обслуживание, подсоединение кабелей, замену предохранителей и датчиков производить только при полностью обесточенных Блоке и установке.

8.3 Некоторые возможные неисправности Блока и способы их устранения приведены в таблице 2.

| Неисправность                                                                     | Вероятная причина                                                                                                    | Метод устранения                                                                                                    |
|-----------------------------------------------------------------------------------|----------------------------------------------------------------------------------------------------|----------------------------------------------------------------------------------------------------|
| Отображаемая                                                                      | Случайно или неверно<br>произведена процедура<br>калибровки параметра                                                                 | Произвести процедуру<br>восстановления<br>установок пользователя<br>или заводских<br>установок<br>см. п 5.17, п.5.18                      |
| контролируемого<br>параметра явно<br>отличается от<br>реальной или<br>нестабильна | Электроды датчика<br>загрязнены, или<br>в результате его<br>неправильной установки<br>нормальной работе<br>мешают воздушные<br>пузыри | Прочистить электроды<br>датчика.<br>Проверить<br>правильность установки<br>Блока согласно данным<br>приложения 5.                         |
|                                                                                   | Перепутаны провода от<br>кабеля датчика на<br>разъёме Блока                                                                           | Проверить<br>правильность<br>подсоединения датчика                                                                                        |
| Блок не включается                                                                | Отсутствует питающее<br>напряжение или сработал<br>предохранитель                                                                     | Проверить наличие и<br>величину питающего<br>напряжения.<br>Подождать 10минут до<br>восстановления<br>работоспособности<br>предохранителя |
|                                                                                   | питания                                                                                                    | проверить целостность<br>кабеля и его установку                                                                                           |
| Отсутствуют или не<br>изменяются<br>показания<br>индикатора                       | Сбой в работе<br>контроллера Блока                                                                                                    | Выключить Блок и<br>через несколько секунд<br>обратно включить                                                                            |

## 9. ХРАНЕНИЕ И ТРАСПОРТИРОВАНИЕ

**9.1** Блок должен храниться в помещении при температуре воздуха не менее -10°C и не более +45°C при относительной влажности не более 80%.

**9.2** Транспортировка Блока должна осуществляться закрытыми видами транспорта в мягкой упаковке, исключающей падение и механическое повреждение Блока.

# 10. ГАРАНТИЙНЫЕ ОБЯЗАТЕЛЬСТВА

**10.1** Предприятие - изготовитель гарантирует работу Блока в соответствии с приведёнными в настоящем документе требованиями при соблюдении потребителем условий хранения, монтажа и эксплуатации.

**10.2** Ремонт Блока производиться только предприятиемизготовителем. Доставка Блока на предприятие-изготовитель для ремонта осуществляется потребителем.

**10.3** Гарантийный срок эксплуатации составляет 12 месяцев с момента передачи Блока потребителю или с момента изготовления.

**10.4** Блок прошёл проверку на соответствие приведённым требованиям на предприятии-изготовителе и признан годным к эксплуатации.

| Блок контроля параметров водоподготовки<br>СЛ21Т |                                                    |  |
|--------------------------------------------------|----------------------------------------------------|--|
| Заводской №                                      |                                                    |  |
| Дата изготовления                                |                                                    |  |
| Х₁, датчик №                                     |                                                    |  |
| Х₂, датчик №                                     |                                                    |  |
| Предприятие-изготовитель                         | ООО ОКБ «Солис»                                    |  |
| Контактная информация                            | РФ,600009, г. Владимир,<br>ул. Электрозаводская,1. |  |

### «Габаритные и установочные размеры Блока СЛ21»

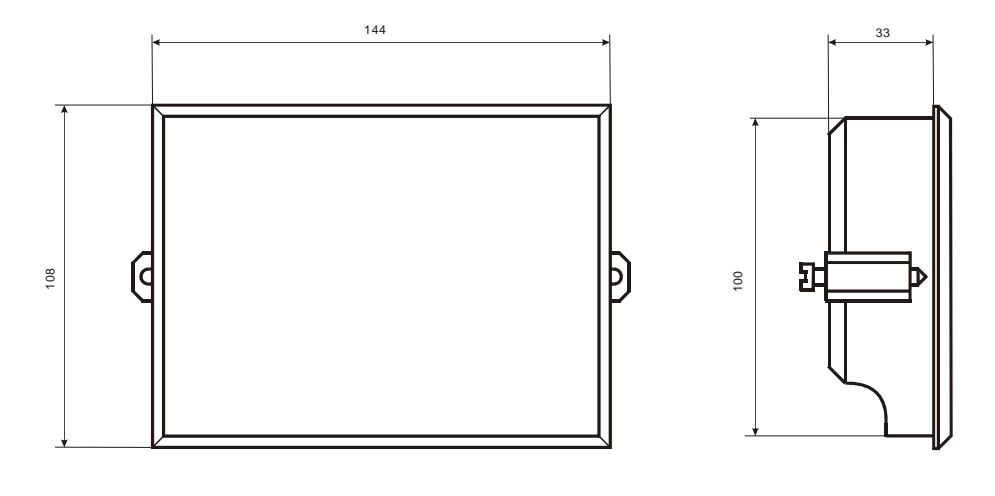

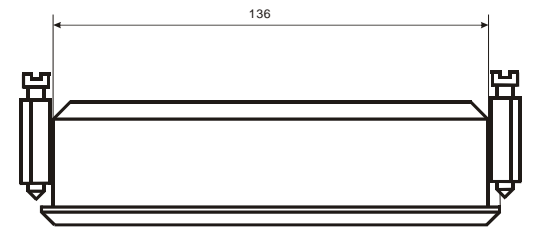

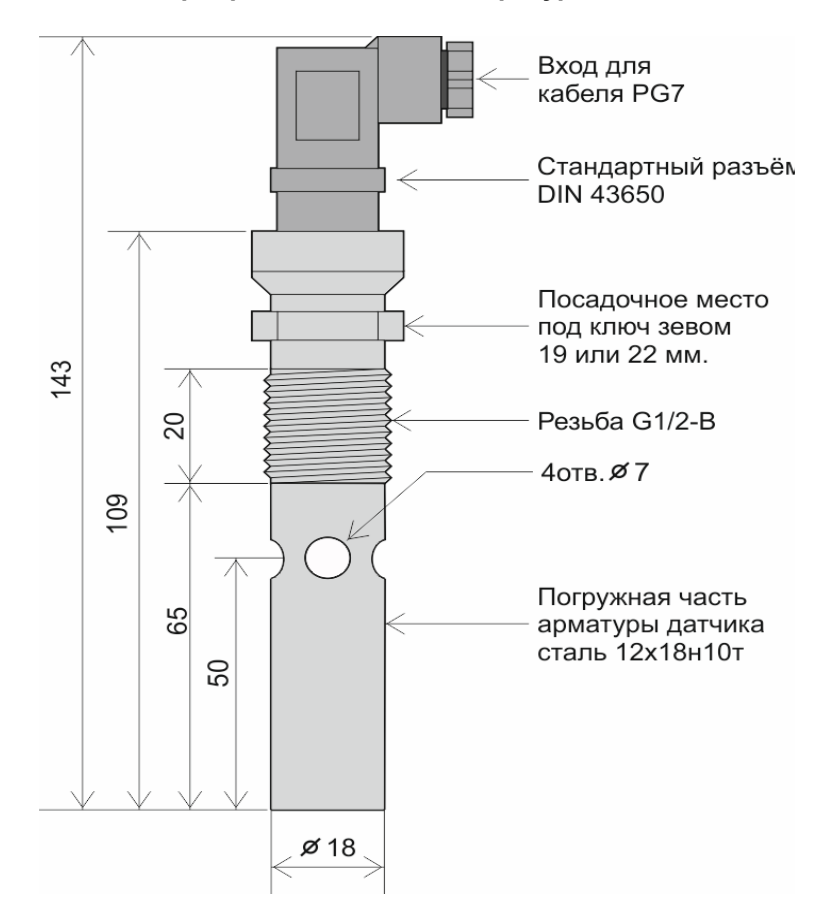

#### «Габаритные и присоединительные размеры датчика электропроводности и температуры ДЭТ9-1Т»

| Датчик электропроводности<br>и температуры<br>ДЭТ9-1Т |   |
|-------------------------------------------------------|---|
| Внутренний (центральный) электрод                     | 1 |
| Внешний (корпусной) электрод                          | 2 |
| Датчик температуры (+)                                | 3 |
| Датчик температуры (-)                                | 4 |
|                                                       |   |

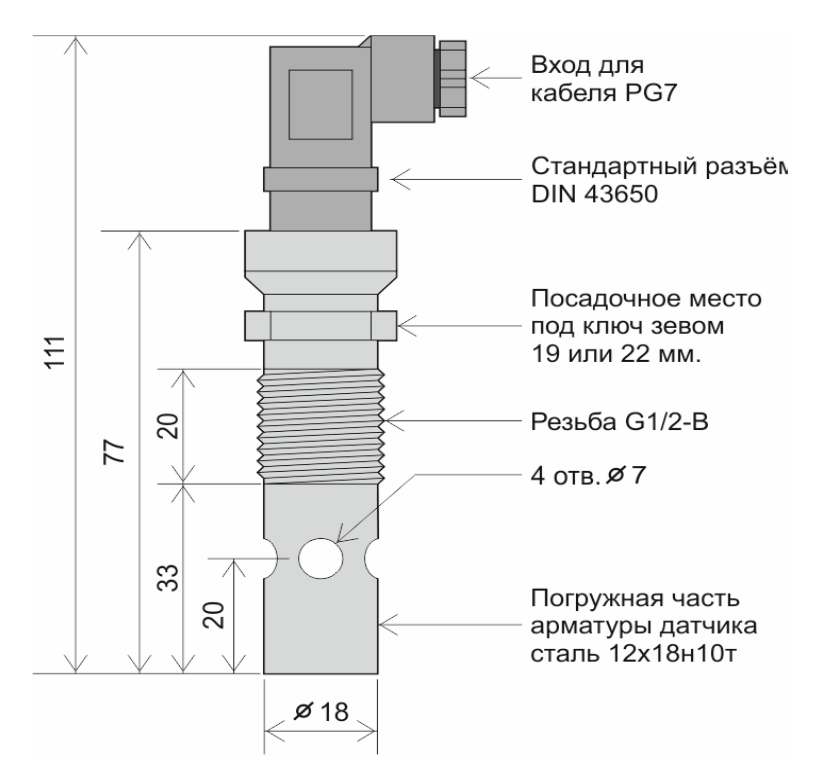

#### «Габаритные и присоединительные размеры датчика электропроводности и температуры ДЭТ9-10Т»

| Дат | чик электропроводности и температуры<br>ДЭТ9-10Т |   |
|-----|--------------------------------------------------|---|
|     | Внутренний (центральный) электрод                | 1 |
|     | Внешний (корпусной) электрод                     | 2 |
|     | Датчик температуры (+)                           | 3 |
|     | Датчик температуры (-)                           | 4 |
|     |                                                  |   |

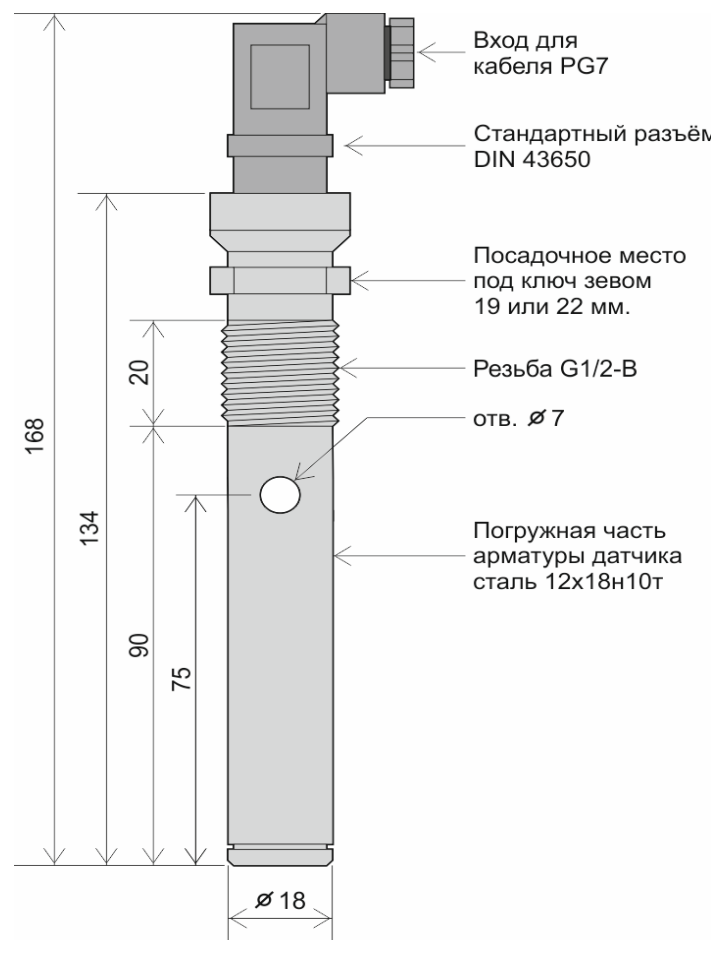

#### «Габаритные и присоединительные размеры датчика электропроводности и температуры ДЭТ9-100Т»

| Датчик электропроводности<br>и температуры<br>ДЭТ9-100Т |   |
|---------------------------------------------------------|---|
| Внутренний (центральный) электрод                       | 1 |
| Внешний (корпусной) электрод                            | 2 |
| Датчик температуры (+)                                  | 3 |
| Датчик температуры (-)                                  | 4 |
|                                                         |   |

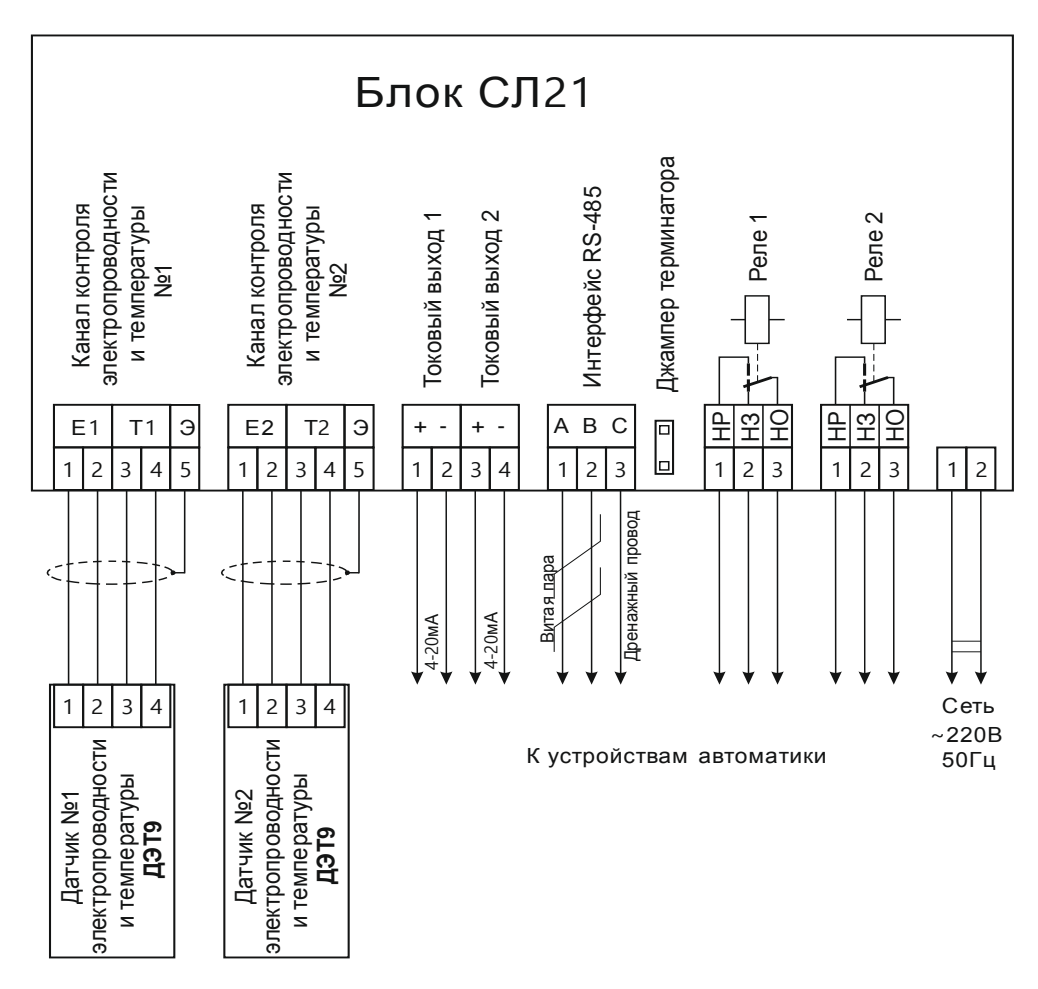

### «Схема внешних соединений Блока СЛ21»

### Приложение 4

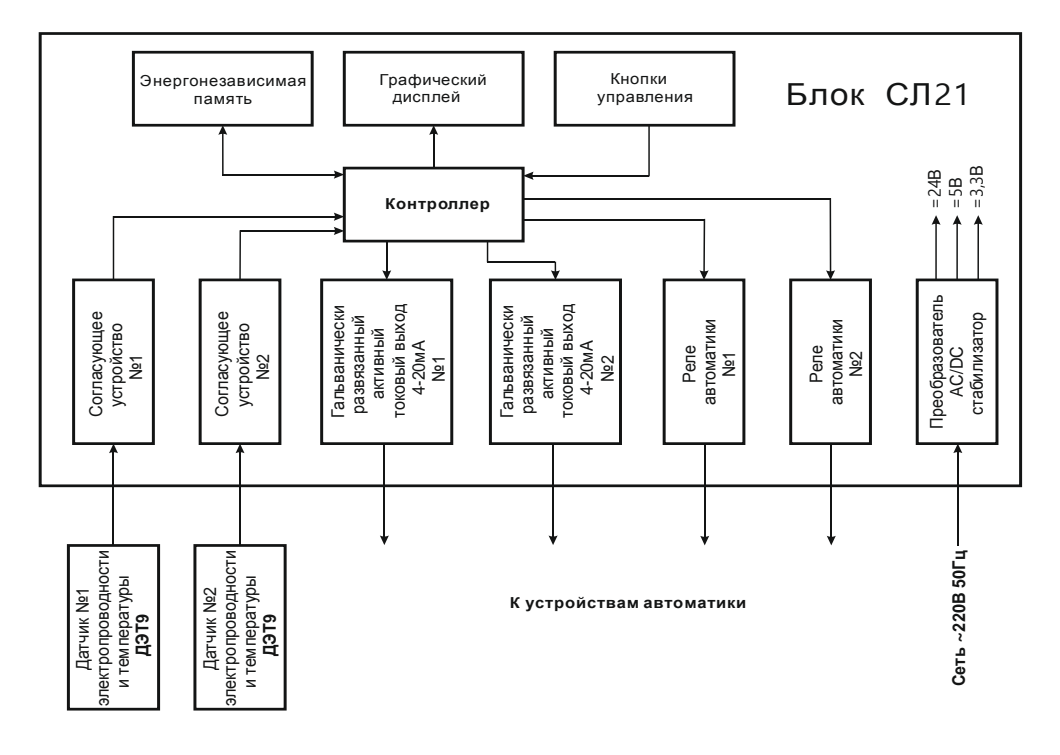

#### «Блок-схема Блока СЛ21»

### «Допустимые положения датчиков ДЭТ9 на трубопроводе»

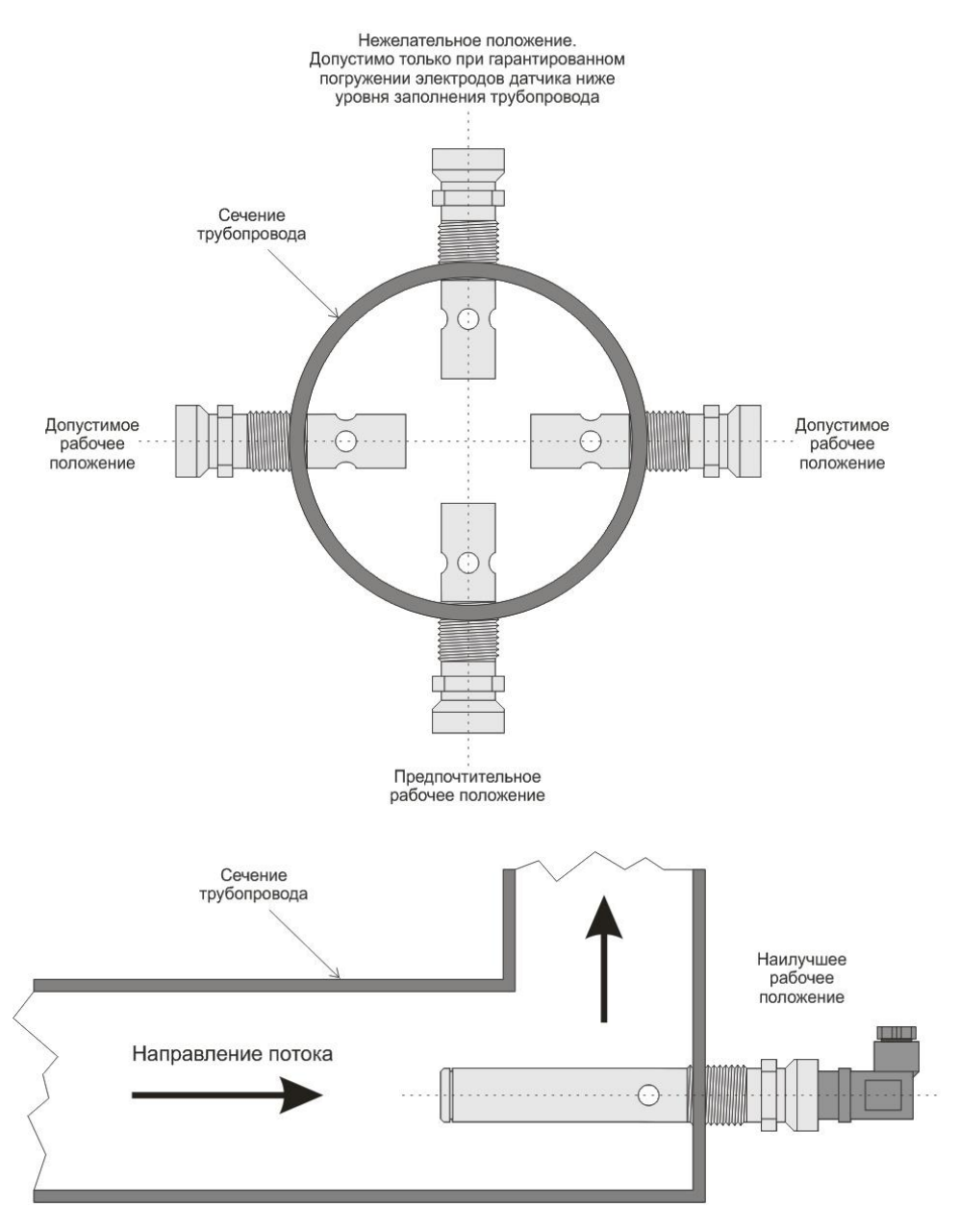